## <u>APUSH Summer Reading</u> (Advanced Placement United States History)

To future APUSH students,

The 2017 summer reading for APUSH is entirely online using the Edmodo website and is designed to give you a head start on what is a very demanding course. The instructions for signing up for Edmodo as well as the URL and group code are on page 2 of this letter.

Note: If you try to log on to this site and the group code doesn't work don't worry. Just email me from the email you wish to use and I will invite you into the group.

Once you are on the website your first assignment is to create a complete profile including a valid e-mail. It is inevitable that some of you will forget your login or password so the e-mail is the most important part. By June 12th the first assignment will be posted and as the summer progresses new documents and assignments will be updated every few weeks focusing on Pre-Columbian Societies to Early Colonial Period, call it 33,000 BCE to 1690 CE. While it is not necessary to do all assignments as they are posted it is important to check back regularly and try to be at least familiar with the material before school starts. These assignments will be counted for a grade and will be due Monday August 28, 2017. All assignments will be posted by July 15, 2017.

As most assignments will be short, I encourage you to make use of this opportunity to get ahead and to get a feel for what APUSH work will be like.

During the summer the following will be available on Edmodo:

- Class syllabus (after approval by the College Board)
- Primary source reading with online discussion questions
- Note taking instructions
- Possible chapter one study guides and materials

If you have any questions regarding the summer reading e-mail me at Joshua.Hill@fortbendisd.com

Have a wonderful summer and we will see you in August, Lawrence E. Elkins Advanced Placement United States History Team

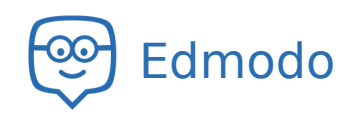

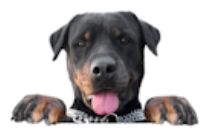

## Mr. Hill would like you to join APUSH - Summer Assignment

## Group Code y7jvmg

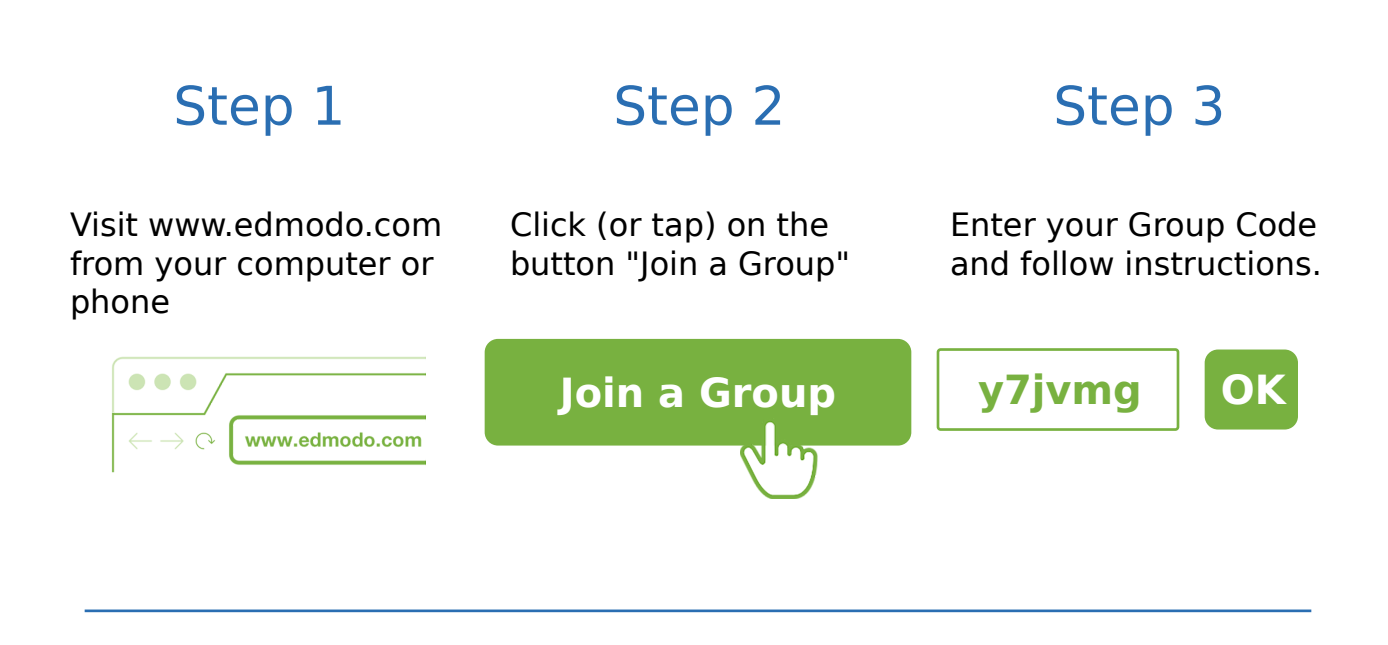

You can also join this Group from our mobile apps.

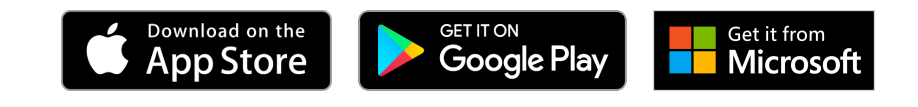